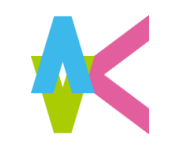

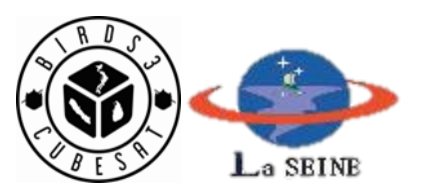

# **BIRDS-3 CW Analysis Software**

# Manual

### 17 June, 2019 Makiko Kishimoto from BIRDS-3 member

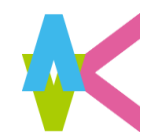

# **CW analysis software**

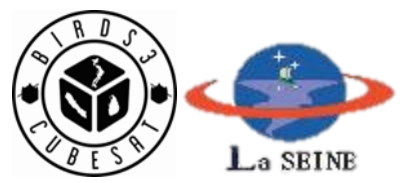

| BIRDS-3 CW Analysis Software V2.1                                                | - 🗆 X                                               |
|----------------------------------------------------------------------------------|-----------------------------------------------------|
| Kyutech<br>Kyutu institute of technology                                         | GS Callsign : Your Callsign                         |
| UTC: 20XX/XX/XX XX:XX:XX Start CW Satellite:                                     | NepaliSat-1 (JG6YLF) V CW code: 0123456789 Analysis |
| CW Type1                                                                         | CW Type2                                            |
| Battery Voltge [V] :                                                             | Gyro X [deg/sec] :                                  |
| Battery Current [mA] :                                                           | Gyro Y [deg/sec] :                                  |
| Battery Temperature [C] :                                                        | Gyro Z [deg/sec] :                                  |
| Operation Mode :                                                                 | Auto HSM : Auto CAM :                               |
| Kill Main : Kill FAB :                                                           | Auto LDM : Auto ADCS :                              |
| Antenna Deployment : Solar Cell -Y :                                             | Battery Heater :                                    |
| Solar Cell -Z : Solar Cell +Y :                                                  | Reservaton Command Check :                          |
| Solar Cell +Z :                                                                  | Uplink Success :                                    |
| Time after last reset :                                                          | Backplane Temperature [C] : Cross Store             |
| BIRDS-3 Information                                                              | Close                                               |
| BIRDS-3 satellites' frequency Please visit to                                    | BIRDS-3 Project Website :                           |
| CW beacon: 437.375MHz<br>FM (GMSK - 4800bps) Downlink: 437.375MHz There is the C | W upload form. Thank you for your cooperation. Save |

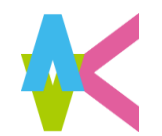

## Put your GS Callsign

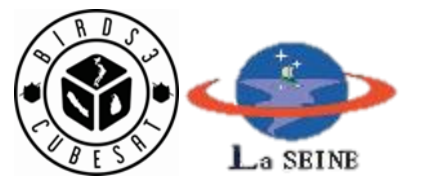

| CVT Type1   Battery Voltge [V]:   Battery Voltge [V]:   Battery Temperature [C]:   Operation Mode:   Kill Main:   Kill FAB:   Solar Cell +Y:   Solar Cell +Y:   Solar Cell +Z:   Solar Cell +Z:   Solar Cell +Z:   Solar Cell +Z:   Solar Cell +Z:   Solar Cell +Z:   Solar Cell +Z:   Solar Cell +Z:   Solar Cell +Z:   Solar Cell +Z:   Solar Cell +Z:   Solar Cell +Z:     Battery Imperature [C]:     Description Mode:   Kill Kable:   Solar Cell +Z:   Solar Cell +Z:     Solar Cell +Z:   Solar Cell +Z:     Solar Cell +Z:                                                                                                    |
|----------------------------------------------------------------------------------------------------|
| Kyntech   Kurter   Kurter   Kurter   Kurter   Kurter   Kurter   Battery Voltge [V]:   Battery Voltge [V]:   Battery Current [mA]:   Battery Temperature [C]:   Operation Mode:   Kill Main:   Kill FAB:   Antenna Deployment:   Solar Cell +X:   Solar Cell +Y:   Solar Cell +Z:   Time after last reset:     GS Callsign:   Your Callsign   Andensa     Gyro X [deg/sec]:   Gyro Z [deg/sec]:   Auto HSM:   Auto ADCS:     Battery Heater:   Reservation Command Check:   Uplink Success:                                                                                                    |
| UTC: 20XX/XX/XX XXXX Start CW Satellite: NepaliSat-1 (JG6YLF) ~ CW code: 1123456789 Analysis   CW Type1   Battery Voltge [V]:                                                                                                    |
| CW Type1   Battery Voltge [V]:   Battery Current [mA]:   Battery Current [mA]:   Battery Temperature [C]:   Operation Mode:   Kill Main:   Kill FAB:   Antenna Deployment:   Solar Cell +X:   Solar Cell +Z:   Solar Cell +Y:   Solar Cell +Z:   Time after last reset:   CW Type2 Gyro X [deg/sec]: Gyro X [deg/sec]: Gyro Y [deg/sec]: Gyro Z [deg/sec]: Gyro Z [deg/se |
| Battery Voltge [V]: Gyro X [deg/sec]:   Battery Current [mA]: Gyro Y [deg/sec]:   Battery Temperature [C]: Gyro Z [deg/sec]:   Operation Mode: Auto HSM :   Kill Main: Kill FAB:   Antenna Deployment: Auto LDM :   Solar Cell +X: Solar Cell -Y:   Solar Cell +Z: Solar Cell +Y:   Lime after last reset: Backplane Temperature [C]:                                                                                                    |
| Battery Current [mA]: Gyro Y [deg/sec]:   Battery Temperature [C]: Gyro Z [deg/sec]:   Operation Mode: Auto HSM:   Kill Main: Kill FAB:   Antenna Deployment: Auto LDM:   Solar Cell +X: Solar Cell -Y:   Solar Cell +Z: Solar Cell +Y:   Solar Cell +Z: Solar Cell +Y:   Solar Cell +Z: Battery Heater:   Battery Heater : Uplink Success :   Uplink Success : Due to the sum of the sum of                             |
| Battery Temperature [C]: Gyro Z [deg/sec]:   Operation Mode: Auto HSM:   Kill Main: Kill FAB:   Antenna Deployment: Auto LDM:   Solar Cell +X: Solar Cell -Y:   Solar Cell +Z: Solar Cell +Y:   Solar Cell +Z: Solar Cell +Y:   Time after last reset: Backplane Temperature [C]:                                                                                                    |
| Operation Mode : Auto HSM : Auto CAM :   Kill Main : Kill FAB : Auto LDM : Auto ADCS :   Antenna Deployment : Battery Heater : Battery Heater :   Solar Cell +X : Solar Cell -Y : Reservaton Command Check :   Solar Cell +Z : Solar Cell +Y : Uplink Success :   Time after last reset : Backplane Temperature [C] :                                                                                                    |
| Kill Main: Kill FAB:   Antenna Deployment:   Solar Cell +X:   Solar Cell -Z:   Solar Cell +Z:   Time after last reset:     Backplane Temperature [C]:                                                                                                    |
| Antenna Deployment :   Solar Cell +X :   Solar Cell +Z :   Solar Cell +Z :   Time after last reset :     Backplane Temperature [C] :                                                                                                    |
| Solar Cell +X :     Solar Cell -Y :       Solar Cell -Z :     Solar Cell +Y :       Solar Cell +Z :     Uplink Success :                                                                                                    |
| Solar Cell -Z :     Solar Cell +Y :       Solar Cell +Z :     Uplink Success :       Time after last reset :     Backplane Temperature [C] :                                                                                                    |
| Solar Cell +2 :                                                                                                    |
|                                                                                                    |
|                                                                                                    |
| BIRDS-3 Information Please visit to BIRDS-3 Project Website : Clear                                                                                                    |
| BIRDS-3 satellites' frequency <u>https://birds3.birds-project.com/</u>                                                                                                    |
| FM (GMSK - 4800bps) Downlink: 437.375MHz       There is the CW upload form. Thank you for your cooperation.       Save                                                                                                    |

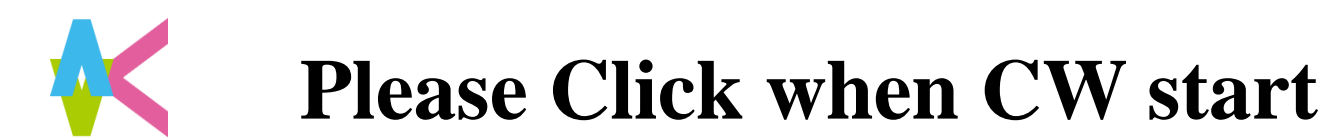

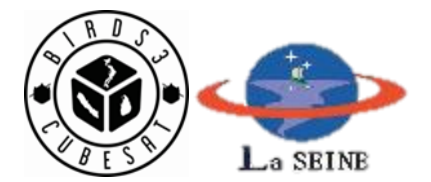

| BIRDS-3 CW Analysis Software V2.1                                                | - 🗆 X                                                 |
|----------------------------------------------------------------------------------|-------------------------------------------------------|
| Kyutech<br>Kyutech                                                               | GS Callsign : Your Callsign                           |
| UTC: 20XX/XX/XX XX:XX:XX Start CW Satellite:                                     | NepaliSat-1 (JG6YLF) V CW code: 0123456789 Analysis   |
| CW Type1                                                                         | CW Type2                                              |
| Battery Voltge [V] :                                                             | Gyro X [deg/sec] :                                    |
| Battery Current [mA] :                                                           | Gyro Y [deg/sec] :                                    |
| Battery Temperature [C] :                                                        | Gyro Z [deg/sec] :                                    |
| Operation Mode :                                                                 | Auto HSM : Auto CAM :                                 |
| Kill Main : Kill FAB :                                                           | Auto LDM : Auto ADCS :                                |
| Antenna Deployment : Solar Cell +X : Solar Cell -Y :                             | Battery Heater :                                      |
| Solar Cell -Z : Solar Cell +Y :                                                  | Reservaton Command Check :                            |
| Solar Cell +Z :                                                                  | Uplink Success :                                      |
| Time after last reset :                                                          | Backplane Temperature [C] : Correction (Construction) |
| BIRDS-3 Information                                                              | PIRDS 2 Project Website : Clear                       |
| BIRDS-3 satellites' frequency                                                    | ttps://birds3.birds-project.com/                      |
| CW beacon: 437.375MHz<br>FM (GMSK - 4800bps) Downlink: 437.375MHz There is the C | W upload form. Thank you for your cooperation. Save   |

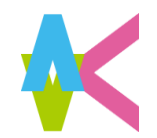

### Select the satellite

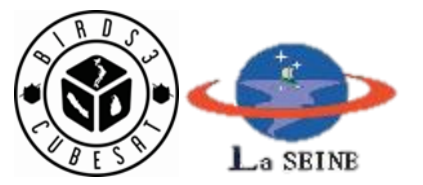

| BIRDS-3 CW Analysis Software V2.1                       | - 🗆 X                                               |
|---------------------------------------------------------|-----------------------------------------------------|
| Kyutech<br>Kyushu institute of Technology               | GS Callsign : Your Callsign                         |
|                                                         |                                                     |
| CW Type1                                                | -CW Type2                                           |
| Battery Voltge [V] :                                    | Gyro X [deg/sec] :                                  |
| Battery Current [mA] :                                  | Gyro Y [deg/sec] :                                  |
| Battery Temperature [C] :                               | Gyro Z [deg/sec] :                                  |
| Operation Mode :                                        | Auto HSM : Auto CAM :                               |
| Kill Main : Kill FAB :                                  | Auto LDM : Auto ADCS :                              |
| Antenna Deployment : Solar Cell +X : Solar Cell -Y :    | Battery Heater :                                    |
| Solar Cell -Z : Solar Cell +Y :                         | Reservaton Command Check :                          |
| Solar Cell +Z :                                         | Uplink Success :                                    |
| Time after last reset :                                 | Backplane Temperature [C] :                         |
| BIRDS-3 Information                                     |                                                     |
| Please visit to                                         | BIRDS-3 Project Website : Clear                     |
| CW beacon: 437.375MHz                                   | ttps://birds3.birds-project.com/                    |
| FM (GMSK - 4800bps) Downlink: 437.375MHz There is the C | W upload form. Thank you for your cooperation. Save |

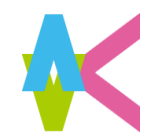

# Put the CW HK data

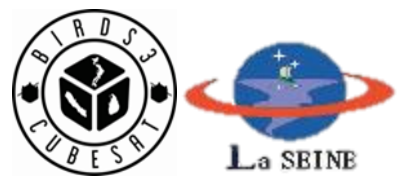

| BIRDS-3 CW Analysis Software V2.1                                                | - 🗆 X                                               |
|----------------------------------------------------------------------------------|-----------------------------------------------------|
| Kyutech<br>Kyushu institute of Technology                                        | GS Callsign : Your Callsign                         |
| UTC: 20XX/XX/XX XX:XX:XX Start CW Satellite :                                    | NepaliSat-1 (JG6YLF) V CW code: 0123456789 Analysis |
| CW Type1                                                                         | CW Type2                                            |
| Battery Voltge [V] :                                                             | Gyro X [deg/sec] :                                  |
| Battery Current [mA] :                                                           | Gyro Y [deg/sec] :                                  |
| Battery Temperature [C] :                                                        | Gyro Z [deg/sec] :                                  |
| Operation Mode :                                                                 | Auto HSM : Auto CAM :                               |
| Kill Main : Kill FAB :                                                           | Auto LDM : Auto ADCS :                              |
| Antenna Deployment : Solar Cell -Y :                                             | Battery Heater :                                    |
| Solar Cell -Z : Solar Cell +Y :                                                  | Reservaton Command Check :                          |
| Solar Cell +Z :                                                                  | Uplink Success :                                    |
| Time after last reset :                                                          | Backplane Temperature [C] :                         |
| BIRDS-3 Information                                                              | Clear                                               |
| BIRDS-3 satellites' frequency                                                    | https://birds3.birds-project.com/                   |
| CW beacon: 437.375MHz<br>FM (GMSK - 4800bps) Downlink: 437.375MHz There is the C | W upload form. Thank you for your cooperation. Save |

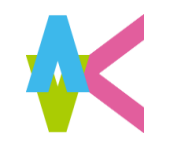

### CW HK data

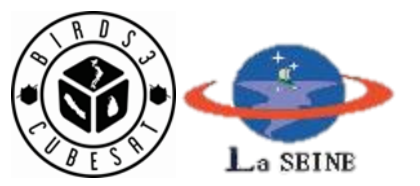

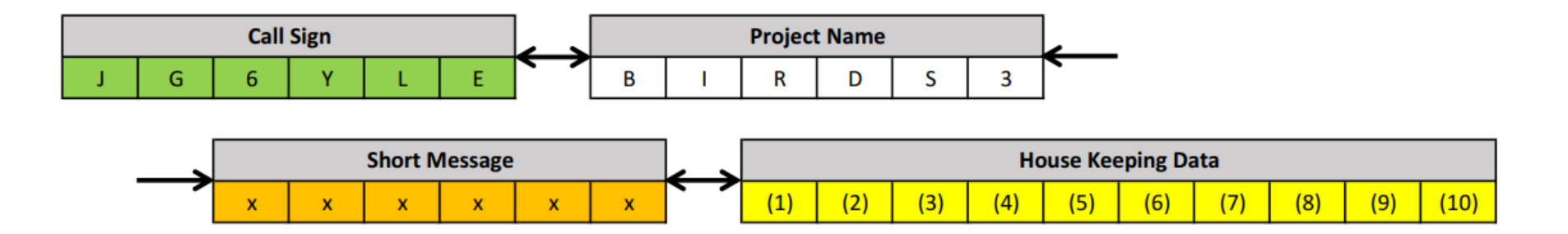

#### <u>Call Sign</u>

- Uguisu (Japan): JG6YLE
  NepaliSat-1 (Nepal): JG6YLF
- Raavana-1 (Sri Lanka): JG6YLG

#### **Short Message**

BIRDS-3 will send short message to satellites which is from Amateur radio community or organization whose GS has callsign.

#### **House Keeping Data**

There are 5 bytes (40 bits) data and it shows satellite's health condition.

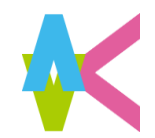

### **Click "Analysis"**

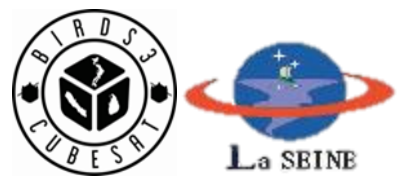

| KULLEN   KULLEN    KULLEN   KULLEN   KULLEN   KULLEN   KULLEN   KULLEN   KULLEN   KULLEN   KULLEN   KULLEN   KULLEN   KULLEN   KULLEN   KULLEN   KULLEN   KULLEN   KULLEN   KULLEN   KULL |
|----------------------------------------------------------------------------------------------------|
| UTC:       20XX/XX/XX XX:XX       Start CW       Satellite:       NepaliSat-1 (JG6YLF) ~       CW code:       0123456789       Analysis         CW Type1                                                                                                    |
| CW Type1     CW Type2       Battery Voltge [V] :     Gyro X [deg/sec] :       Battery Current [mA] :     Gyro Y [deg/sec] :       Battery Temperature [C] :     Gyro Z [deg/sec] :                                                                                                    |
| Battery Voltge [V]:     Gyro X [deg/sec]:       Battery Current [mA]:     Gyro Y [deg/sec]:       Battery Temperature [C]:     Gyro Z [deg/sec]:                                                                                                    |
| Battery Current [mA]:     Gyro Y [deg/sec]:       Battery Temperature [C]:     Gyro Z [deg/sec]:                                                                                                    |
| Battery Temperature [C] :     Gyro Z [deg/sec] :                                                                                                    |
|                                                                                                    |
| Operation Mode : Auto HSM : Auto CAM :                                                                                                    |
| Kill Main:     Kill FAB:     Auto LDM:     Auto ADCS:                                                                                                    |
| Antenna Deployment :           Solar Cell +X :         Solar Cell +Y :   Battery Heater :                                                                                                    |
| Solar Cell -Z :     Solar Cell +Y :     Reservaton Command Check :                                                                                                    |
| Solar Cell +Z : Uplink Success :                                                                                                    |
| Time after last reset :     Backplane Temperature [C] :     Constraint                                                                                                    |
| BIRDS-3 Information Clear                                                                                                    |
| BIRDS-3 satellites' frequency https://birds3.birds-project.com/                                                                                                    |
| CW beacon: 437.375MHz       FM (GMSK - 4800bps) Downlink: 437.375MHz       There is the CW upload form. Thank you for your cooperation.                                                                                                    |

After analyzing, don't need to save each time.

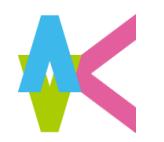

# When finished operation..

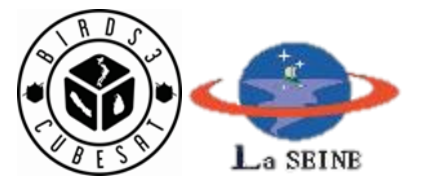

| BIRDS-3 CW Analysis Software V2.1            |                             |                           |                      |                  |          |
|----------------------------------------------|-----------------------------|---------------------------|----------------------|------------------|----------|
| Kyutech<br>Kyuhu Institute of Technology     |                             |                           | GS Callsign :        | Your Callsig     | n        |
| UIC: 20XX/XX/XX XX:XX Start CW               | Satellite :                 | epansat-1 (JG01LF) V      | Cw code : 01234      | 430789           | Analysis |
| CW Type1                                     |                             | CW Type2                  |                      |                  |          |
| Battery Voltge [V] :                         |                             | Gyro X [deg/sec] :        |                      |                  |          |
| Battery Current [mA] :                       |                             | Gyro Y [deg/sec] :        |                      |                  |          |
| Battery Temperature [C] :                    |                             | Gyro Z [deg/sec] :        |                      |                  |          |
| Operation Mode :                             |                             | Auto HSM :                | Auto                 | CAM :            |          |
| Kill Main : Kill FAB :                       |                             | Auto LDM :                | Auto                 | ADCS :           |          |
| Antenna Deployment :                         |                             | Battery Heater :          |                      |                  |          |
| Solar Cell +X : Solar Cell +Y :              |                             | Reservaton Comman         | d Check :            |                  |          |
| Solar Cell +Z :                              |                             | Uplink Success :          |                      |                  |          |
| Time after last reset :                      |                             | Backplane Temperatu       | ure [C] :            | <u>72月70日</u> 編明 |          |
| BIRDS-3 Information                          |                             |                           |                      | _                |          |
| RIPOC 2 established fragmanen                | Please visit to BII         | RDS-3 Project Website :   |                      |                  | Clear    |
| CW beacon: 437.375MHz                        | http:<br>There is the Citty | s://birds3.birds-project. | <u>com/</u>          |                  | Save     |
| Fivi (Givisk - 48000ps) Downlink: 457.375MHz | mere is the CW t            | грюци јогт. тнитк уби ј   | for your cooperation | 011.             |          |

Please "save" Excel file from here.

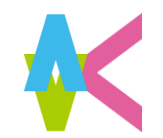

After Click "Save"

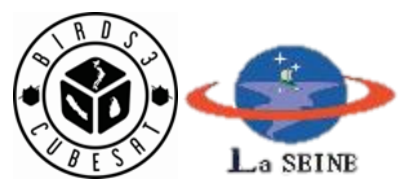

| Please select the saving fo | lder                          |                 |                   |            | × |
|-----------------------------|-------------------------------|-----------------|-------------------|------------|---|
|                             | → デスクトップ → excel_test         |                 | ✓ ひ excel_testの検  | 索          | Q |
| 整理 ▼ 新しいフォルダー               |                               |                 |                   |            | ? |
| ~ 💻 PC                      | 名前 ^                          | 更新日時            | 種類                | サイズ        |   |
| 3D オブジェクト                   | BIRDS-3_Operation_Report      | 2019/06/17 8:10 | Microsoft Excel 7 | 3 KB       |   |
| タウンロード                      | BIRDS-3_Operation_Report_2    | 2019/06/17 9:19 | Microsoft Excel 7 | зKB        |   |
| デスクトップ                      | BIRDS-3_Operation_Report_3    | 2019/06/17 9:23 | Microsoft Excel 7 | зKB        |   |
|                             | BIRDS-3_Operation_Report_test | 2019/06/17 3:52 | Microsoft Excel 7 | 3 KB       |   |
| E ピクチャ                      | BIRDS-3_Operation_Report-1    | 2019/06/17 8:46 | Microsoft Excel ワ | 3 KB       |   |
| 📕 ビデオ                       |                               |                 |                   |            |   |
| 🌔 🎝 ミュージック                  |                               |                 |                   |            |   |
| Windows (C:)                |                               |                 |                   |            |   |
| SDHC (D:)                   |                               |                 |                   |            |   |
| SDHC (D:)                   |                               |                 |                   |            |   |
| ファイル名(N): BIRDS-            | 3_Operation_Report            |                 |                   |            | ~ |
| ファイルの種類(T)・ Excel b         | pook (* visv)                 |                 |                   |            | ~ |
|                             |                               |                 |                   |            |   |
|                             |                               |                 |                   | de un sub- |   |
| ▲ フォルダーの非表示                 |                               |                 | 味存(S)             | キャンセ       | 1 |

Please decide file name, and Save to any folder.

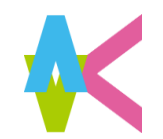

### **Saved Excel file**

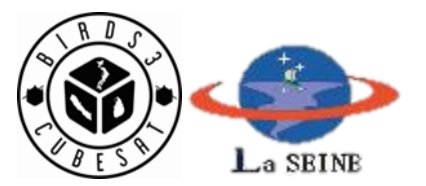

| 1   | → BIRDS-3_Opera… Makiko Kishimoto MK                  |              |        |           |        |     |            |        |   |
|-----|-------------------------------------------------------|--------------|--------|-----------|--------|-----|------------|--------|---|
| ファ・ | ファイル ホーム 挿入 ページ 数式 データ 校閲 表示 ヘルフ Foxit チーム ク 検索 ビ 共有・ |              |        |           |        |     |            |        |   |
| P6  | P6 · : × $\checkmark$ $f_x$ ·                         |              |        |           |        |     |            |        |   |
|     |                                                       | А            |        | В         | С      | D   | Е          | F      |   |
| 1   | 2019/                                                 | 6/17 0:19:11 | JG6YBW | (Kyutech) | JG6YLF | NP  | 040000C046 |        |   |
| 2   | 2019/                                                 | 6/17 0:19:32 | JG6YBW | (Kyutech) | JG6YLF | NP  | 9F89876000 |        |   |
| 3   | 2019/                                                 | 6/17 0:22:29 | JG6YBW | (Kyutech) | JG6YLF | NP  | 040000C046 |        |   |
| 4   | 2019/                                                 | 6/17 0:22:53 | JG6YBW | (Kyutech) | JG6YLF | NP  | 9F89876000 |        |   |
| 5   | 2019/                                                 | 6/17 0:23:19 | JG6YBW | (Kyutech) | JG6YLG | SL  | 040000C049 |        |   |
| 6   |                                                       |              |        |           |        |     |            |        |   |
| 7   |                                                       |              |        |           |        |     |            |        |   |
| 8   |                                                       |              |        |           |        |     |            |        |   |
| 9   |                                                       |              |        |           |        |     |            |        |   |
| 10  |                                                       |              |        |           |        |     |            |        | - |
|     | $\mathbf{F}$                                          | BIRDS-3      | CW Raw | Data      | +      | € ◀ |            |        | • |
|     |                                                       |              |        |           |        |     | -          | -+ 100 | % |

There are data (UTC data and time, Satellite Callsign, satellite country, GS Callsign, Raw Data).

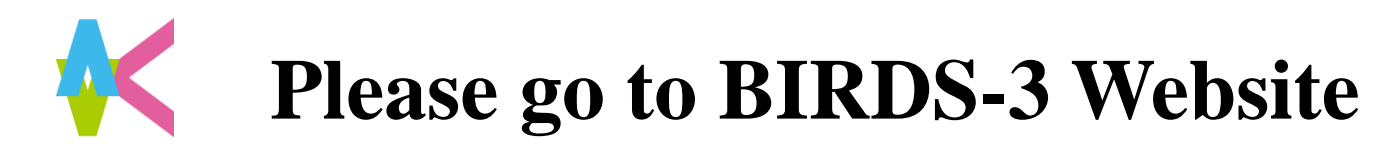

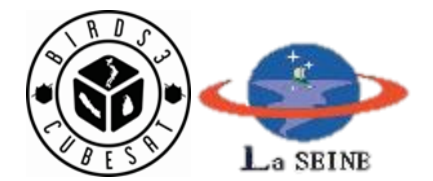

| BIRDS-3 CW Analysis Software V2.1                                                | - 🗆 X                                               |
|----------------------------------------------------------------------------------|-----------------------------------------------------|
| Kyutech<br>Kyuhu metilute of Technology                                          | GS Callsign : Your Callsign                         |
| UTC: 20XX/XX/XX XX:XX:XX Start CW Satellite:                                     | NepaliSat-1 (JG6YLF) V CW code: 0123456789 Analysis |
| CW Type1                                                                         | CW Type2                                            |
| Battery Voltge [V] :                                                             | Gyro X [deg/sec] :                                  |
| Battery Current [mA] :                                                           | Gyro Y [deg/sec] :                                  |
| Battery Temperature [C] :                                                        | Gyro Z [deg/sec] :                                  |
| Operation Mode :                                                                 | Auto HSM : Auto CAM :                               |
| Kill Main : Kill FAB :                                                           | Auto LDM : Auto ADCS :                              |
| Antenna Deployment :                                                             | Battery Heater :                                    |
| Solar Cell -Z : Solar Cell +Y :                                                  | Reservaton Command Check :                          |
| Solar Cell +Z :                                                                  | Uplink Success :                                    |
| Time after last reset :                                                          | Backplane Temperature [C] :                         |
| BIRDS-3 Information                                                              | Clear                                               |
| BIRDS-3 satellites' frequency h                                                  | ttps://birds3.birds-project.com/                    |
| CW beacon: 437.375MHz<br>FM (GMSK - 4800bps) Downlink: 437.375MHz There is the C | W upload form. Thank you for your cooperation. Save |

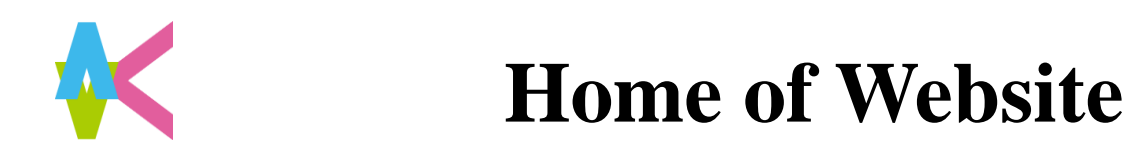

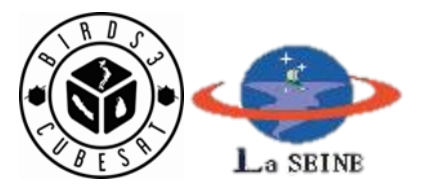

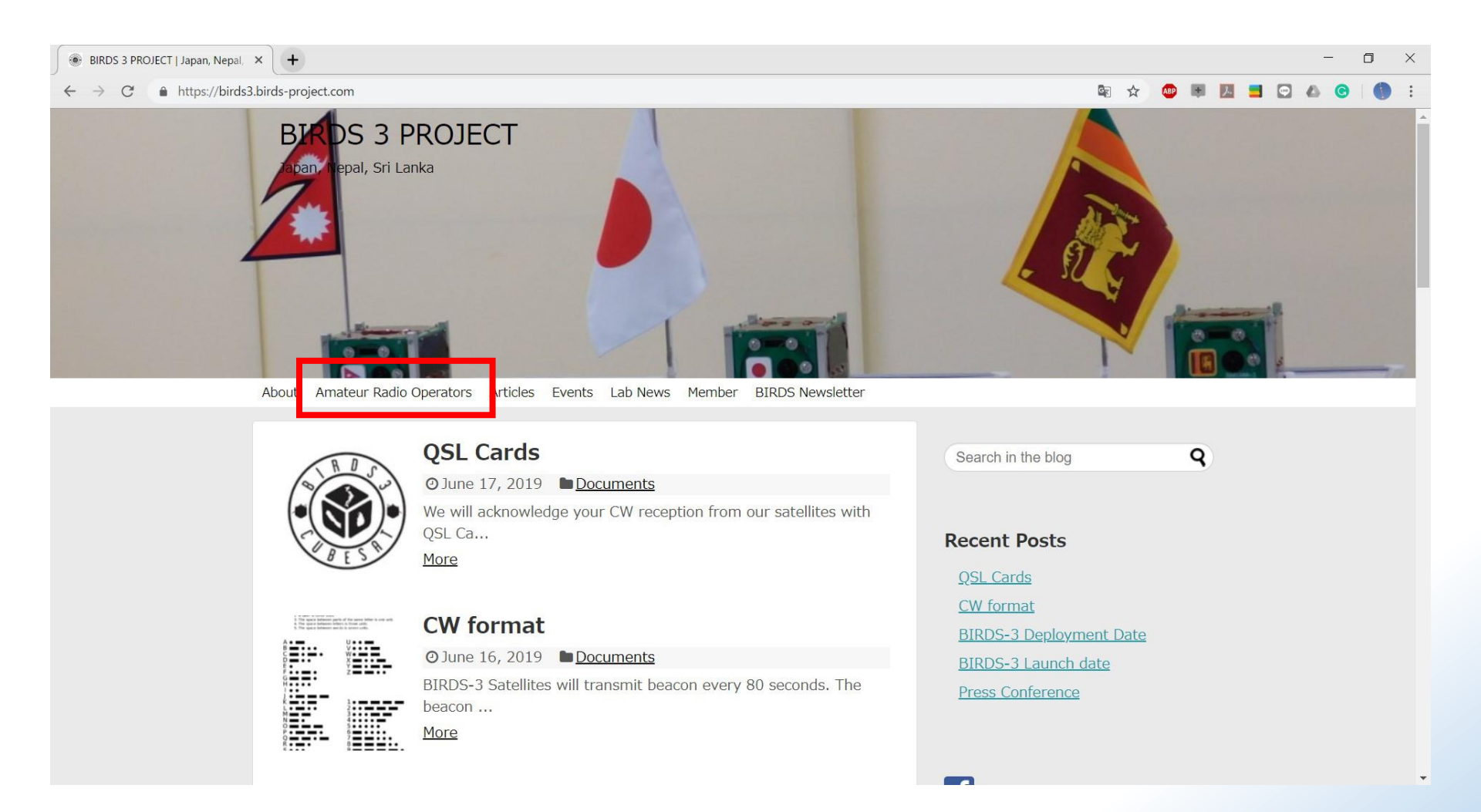

There are information about frequency and operation.

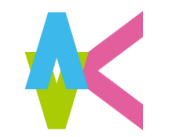

# **Amateur Radio Operators**

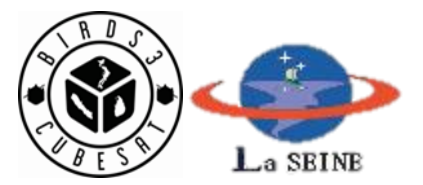

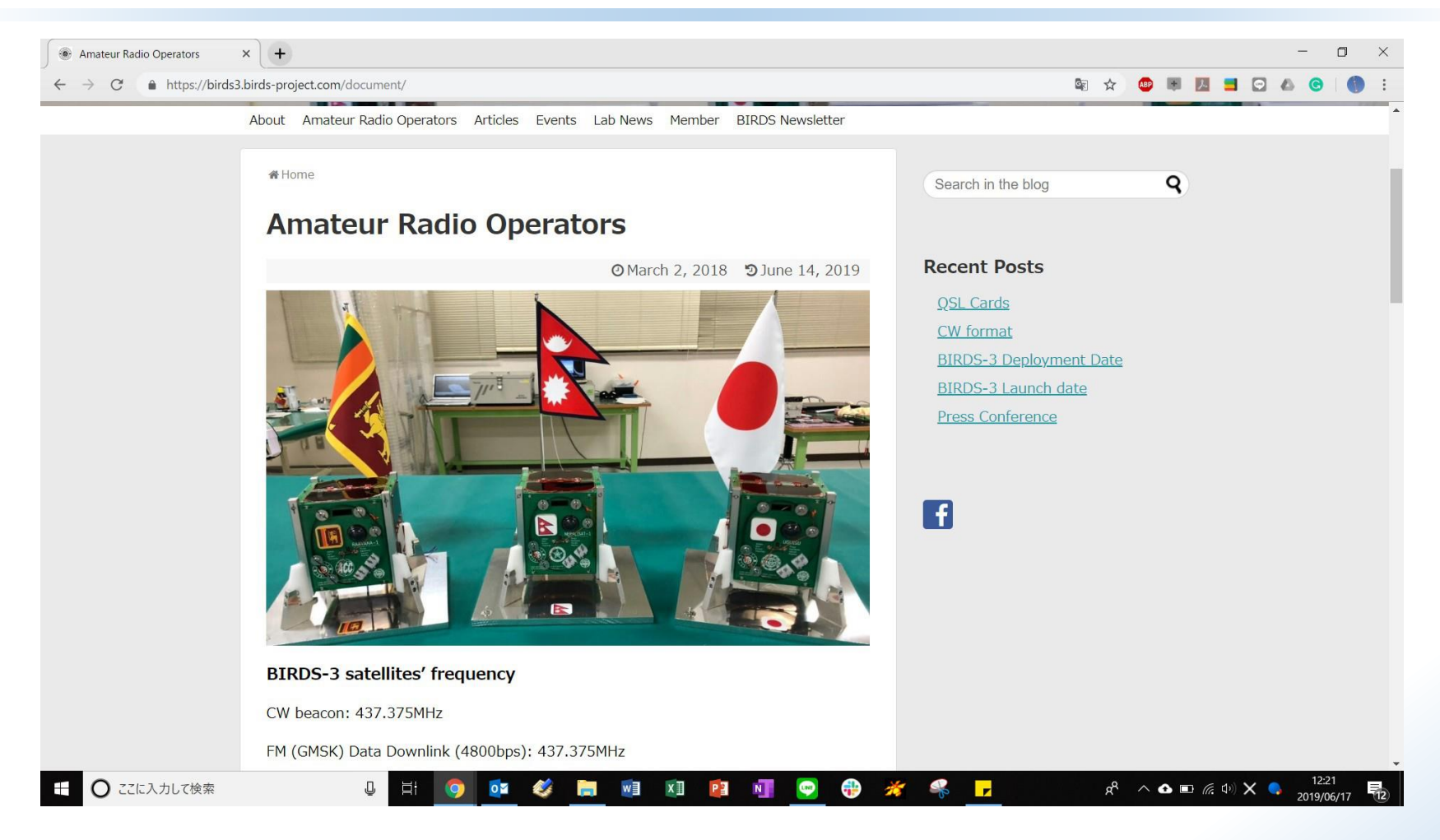

We will upload information about satellites after antenna deployment. There are information about CW format, CW timing, CW frequency and Downlink frequency.

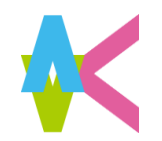

# **Satellite Data Collection**

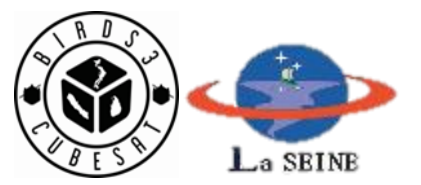

| BIRDS-3 Satellite Data Collection × +                                                                                                    | - 0 ×                                                                                        |
|----------------------------------------------------------------------------------------------------|----------------------------------------------------------------------------------------------|
| ← → C  https://birds3.birds-project.com/document/birds-3-satellite-data-collection/                                                                                                    | 🔤 🛧 🧔 🖷 💹 🖬 🙆 🚯 🗄                                                                            |
| About Amateur Radio Operators Articles Events Lab News Member BIRDS Newsletter Documents                                                                                                    |                                                                                              |
| Satellite Data Collection                                                                                                    | Search in the blog                                                                           |
| ⊘ May 20, 2019                                                                                                    | Recent Posts                                                                                 |
| Data Collection<br>This form is for collecting data of the BIRDS-3 CubeSat Constellation from amateur radio<br>contributors all over the World.<br>*必須<br>Which type of data did you receive? *<br>選択 | QSL Cards<br>CW format<br>BIRDS-3 Deployment Date<br>BIRDS-3 Launch date<br>Press Conference |
| Which BIRDS-3 satellite did you receive the data from? *<br>選択<br>Please insert the data that you received *<br>回答を入力                                                                                 |                                                                                              |

This is the form to update received CW data. We will acknowledge your CW reception from our satellites with QSL cards.

https://birds3.birds-project.com/2019/06/17/qsl-cards/

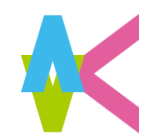

### Message Request

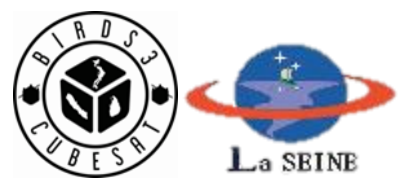

| message request registration ×                                                                                                    | - 0 ×                                   |
|----------------------------------------------------------------------------------------------------|-----------------------------------------|
| ← → C ♠ https://birds3.birds-project.com/document/message-request/                                                                                                    | 🗟 🕁 🤷 🕷 💹 🚍 🚱 🙆 👘 E                     |
|                                                                                                    |                                         |
| About Amateur Radio Operators Articles Events Lab News Member BIRDS Newsletter                                                                                                    |                                         |
| Documents                                                                                                    |                                         |
| HC Message Request ators                                                                                                    | Search in the blog <b>Q</b>             |
| Satellite Data Collection<br>Message kequest                                                                                                    |                                         |
| <b>O</b> March 31, 2019 <b>D</b> May 20, 2019                                                                                                    | Recent Posts                            |
|                                                                                                    | <u>QSL Cards</u>                        |
| Massage Deguast Degistration                                                                                                    | <u>CW format</u>                        |
| Message Request Registration                                                                                                    | BIRDS-3 Deployment Date                 |
| Please fill out the following details with a six letter message that you would like to be displayed in the CW beacon of BIRDS-3 Satellites. Please note that you need to have a valid Call Sign to submit the request. | BIRDS-3 Launch date<br>Press Conference |
| *必須                                                                                                    |                                         |
| Call Sign *<br>Please enter a valid Call Sign                                                                                                    | f                                       |
| 回答を入力                                                                                                    |                                         |
| Your Name *                                                                                                    |                                         |
| 回答を入力                                                                                                    |                                         |
| https://birds3.birds-project.com/document/message-request/                                                                                                    |                                         |

One of BIRDS-3 mission is Sending Short Message from BIRDS-3 satellites, which is from Amateur radio community or organization whose GS has callsign. Please apply your short message to BIRDS-3. It will may be heard from BIRDS-3 satellites!!